#### BAB V IMPLEMENTASI DAN EVALUASI

#### 5.1 Implementasi Skyline Query

Dari hasil Analisa kuesioner yang telah dilakukan terhadap 71 responden berasal dari kota Depok, di dapat responden memilih taman wisata berdasarkan kriteria rating yaitu berupa ketersediaan parkir, fasilitas, kebersihan, kenyamanan, Jarak, dan biaya. Pada implementasinya untuk *skyline query* dilakukan dengan tahapan berikut ini:

|  | #  | Name            | Туре         | Collation          | Attributes | Null | Default | Comments | Extra          |
|--|----|-----------------|--------------|--------------------|------------|------|---------|----------|----------------|
|  | 1  | id 🔎            | int(10)      |                    | UNSIGNED   | No   | None    |          | AUTO_INCREMENT |
|  | 2  | users_id        | int(11)      |                    |            | Yes  | NULL    |          |                |
|  | 3  | price           | double       |                    |            | Yes  | NULL    |          |                |
|  | 4  | title           | varchar(255) | utf8mb4_unicode_ci |            | Yes  | NULL    |          |                |
|  | 5  | thumbnail       | varchar(255) | utf8mb4_unicode_ci |            | Yes  | NULL    |          |                |
|  | 6  | simple_location | varchar(255) | utf8mb4_unicode_ci |            | Yes  | NULL    |          |                |
|  | 7  | excerpt         | varchar(255) | utf8mb4_unicode_ci |            | Yes  | NULL    |          |                |
|  | 8  | latitude        | double       |                    |            | Yes  | NULL    |          |                |
|  | 9  | longitude       | double       |                    |            | Yes  | NULL    |          |                |
|  | 10 | jarak           | double       |                    |            | Yes  | NULL    |          |                |
|  | 11 | rating          | double       |                    |            | Yes  | NULL    |          |                |
|  | 12 | description     | text         | utf8mb4_unicode_ci |            | Yes  | NULL    |          |                |
|  | 13 | maps            | text         | utf8mb4_unicode_ci |            | Yes  | NULL    |          |                |
|  | 14 | created_at      | timestamp    |                    |            | Yes  | NULL    |          |                |
|  | 15 | updated_at      | timestamp    |                    |            | Yes  | NULL    |          |                |
|  |    |                 |              |                    |            |      |         |          |                |

1. Desain table taman wisata dengan schema berikut ini:

Gambar 5. 1 Schema Table Taman Wisata

2. *Query* menampilkan seluruh tempat taman wisata di urutkan berdasarkan lokasi

 $\label{eq:select_select_select} \begin{array}{l} \text{SELECT id, price, title, simple\_location, jarak, rating FROM taman\_wisata order by simple\_location} \end{array}$ 

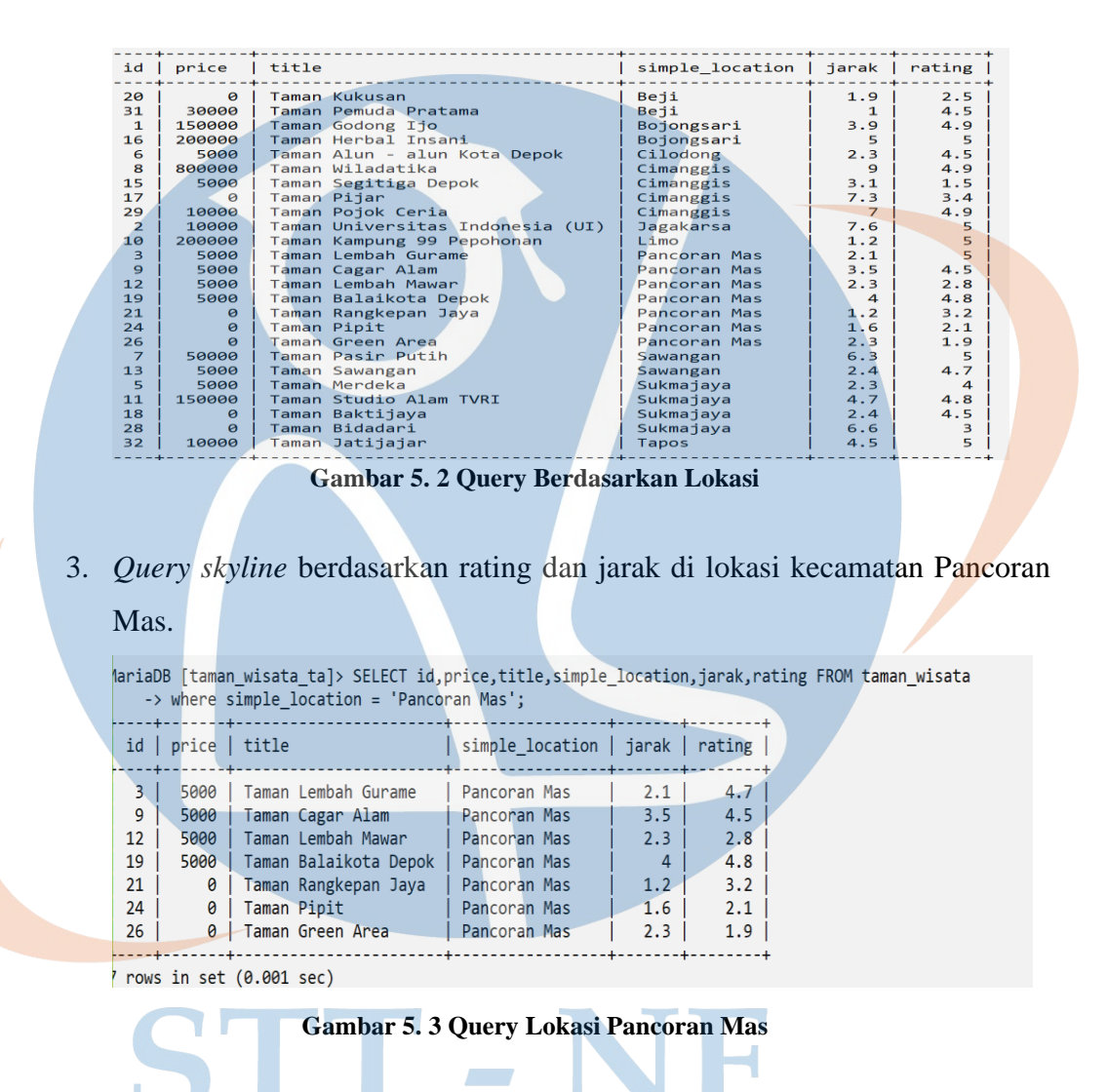

SELECT id,price,title,simple\_location,jarak,rating FROM taman\_wisata c

WHERE c.simple\_location = 'Pancoran Mas' AND NOT EXISTS

(SELECT id,price,title,simple\_location,jarak,rating FROM taman\_wisata c1

WHERE c1.simple\_location='Pancoran Mas' AND c1.jarak <= c.jarak and c1.rating

>= c.rating AND (c1.jarak < c.jarak OR c1.rating >c.rating));

| MariaD                      | B [tama                              | n_wisata | _ta]> SELEC  | T id,pr  | ice,ti                                 | tle,simple | _10    | catior | n,jarak,r | ating FROM | taman_wis | ata c |  |
|-----------------------------|--------------------------------------|----------|--------------|----------|----------------------------------------|------------|--------|--------|-----------|------------|-----------|-------|--|
| ->                          | WHERE                                | c.simple | _location =  | · 'Panco | ran Mas                                | s' AND NOT | EX     | ISTS   |           |            |           |       |  |
| ->                          | (SELEC                               | T id,pri | .ce,title,si | mple_lo  | cation                                 | ,jarak,rat | ing    | FROM   | taman_wi  | sata c1    |           |       |  |
| ->                          | WHERE                                | c1.simpl | e location=  | 'Pancor  | an Mas                                 | ' AND      |        |        |           |            |           |       |  |
| ->                          | -> c1.jarak <= c.jarak and c1.rating |          |              |          |                                        |            |        |        |           |            |           |       |  |
| ->                          | -> >= c.rating AND (c1.jarak <       |          |              |          |                                        |            |        |        |           |            |           |       |  |
| -> c. jarak OR c1. rating > |                                      |          |              |          |                                        |            |        |        |           |            |           |       |  |
| ->                          | c.rati                               | ng)):    |              |          |                                        |            |        |        |           |            |           |       |  |
|                             |                                      | +        |              | +-       |                                        |            | +-     | +      |           | +          |           |       |  |
| id l                        | nrice                                | title    |              | i        | simple                                 | location   | i      | arak   | rating    |            |           |       |  |
|                             | pr 100                               | +        |              |          | ,,,,,,,,,,,,,,,,,,,,,,,,,,,,,,,,,,,,,, |            | J<br>+ |        |           | <br>_      |           |       |  |
| 3                           | 5000                                 | Taman    | Lembah Gura  | me II    | Dancor                                 | an Mas     | i      | 21     | 47        | 1          |           |       |  |
| 10                          | 5000                                 | Taman    | Ralaikota D  | enok     | Jancon                                 | an Mac     | 1      | 1      | 1.2       |            |           |       |  |
| 21                          | 5000                                 |          | Dangkonan T  |          |                                        | an Mac     | ł      | 1 2    | 2.0       |            |           |       |  |
| 21                          | 0                                    |          | Kangkepan J  | idyd   i | ancona                                 | dii MdS    |        | 1.2    | 5.2       |            |           |       |  |
| +                           |                                      | +        | ·····        | +-       |                                        |            | +      |        |           | ł          |           |       |  |
| s rows                      | in set                               | (0.001   | sec)         |          |                                        |            |        |        |           |            |           |       |  |
|                             |                                      |          |              |          |                                        |            |        |        |           |            |           |       |  |

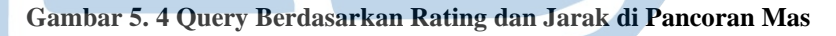

4. *Query skyline* berdasarkan rating dan jarak di lokasi kecamatan Cimanggis.

| <pre>lariaDB [taman_wisata_ta]&gt; SELECT id,price,title,simple_location,jarak,rating FROM taman_wisata</pre>         |                                                  |                      |                          |   |  |  |  |  |
|----------------------------------------------------------------------------------------------------|--------------------------------------------------|----------------------|--------------------------|---|--|--|--|--|
| id   price   title                                                                                                    | simple_location                                  | jarak                | rating                   |   |  |  |  |  |
| 8 800000   Taman Wiladatika<br>15 5000   Taman Segitiga Depok<br>17 0   Taman Pijar<br>29   10000   Taman Pojok Ceria | Cimanggis<br>Cimanggis<br>Cimanggis<br>Cimanggis | 9<br>3.1<br>7.3<br>7 | 4.9<br>1.5<br>3.4<br>4.9 | Ľ |  |  |  |  |
| Frows in set (0.001 sec)                                                                                              |                                                  |                      | +                        | • |  |  |  |  |

Gambar 5. 5 Query Berdasarkan Lokasi Cimanggis

SELECT id,price,title,simple\_location,jarak,rating FROM taman\_wisata c WHERE c.simple\_location = 'Cimanggis' AND NOT EXISTS (SELECT id,price,title,simple\_location,jarak,rating FROM taman\_wisata WHERE c1.simple\_location='Cimanggis' AND c1.jarak <= c.jarak and c1.rating

>= c.rating AND (c1.jarak < c.jarak OR c1.rating >c.rating));

| <pre>ariaDB [taman_wisata_ta]&gt; SELECT id,price,title,simpl<br/>AND NOT EXISTS (SELECT id,price,title,simple_location</pre> | .e_location<br>n,jarak,ra | n,jarak,rating FROM t<br>ting FROM taman_wisat | aman_wisata c WHERE c.simple_location = 'Cimanggis'<br>a c1 WHERE c1.simple_location='Cimanggis' AND c1.ja |
|----------------------------------------------------------------------------------------------------|---------------------------|------------------------------------------------|----------------------------------------------------------------------------------------------------|
| ak <= c.jarak and c1.rating                                                                                                   |                           |                                                |                                                                                                    |
| -> >= c.rating AND (c1.jarak < c.jarak OR c1.ratin                                                                            | ng >c.rati                | ng));                                          |                                                                                                    |
| ++                                                                                                    | ++                        | +                                              |                                                                                                    |
| <pre>id   price   title   simple location</pre>                                                                               | jarak                     | rating                                         |                                                                                                    |
|                                                                                                    | ++                        |                                                |                                                                                                    |
| 15   5000   Taman Segitiga Depok   Cimanggis                                                                                  | 3.1                       | 1.5                                            |                                                                                                    |
| 29   10000   Taman Pojok Ceria   Cimanggis                                                                                    | 7                         | 4.9                                            |                                                                                                    |
|                                                                                                    | ++                        |                                                |                                                                                                    |
| rows in set (0 001 sec)                                                                                                    |                           |                                                |                                                                                                    |

Gambar 5. 6 Query Berdasarkan Rating dan Jarak di Cimanggis

5. *Query skyline* berdasarkan harga dan rating di lokasi kecamatan Cimanggis.

| 1ariaD<br>->        | DB [<br>⊳wł | tama<br>nere           | n_<br>si | wisata_ta]> SELE<br>mple_location =                                 | CT i<br>'Cir    | id,p<br>mang | price,title<br>ggis';                            | ,simp | le | _location            | n,jarak,ra               | ating FR | IOM tama | n_wi | sat |
|---------------------|-------------|------------------------|----------|---------------------------------------------------------------------|-----------------|--------------|--------------------------------------------------|-------|----|----------------------|--------------------------|----------|----------|------|-----|
| id                  | pr          | ice                    | 1        | title                                                               |                 |              | simple_lo                                        | atio  | n  | jarak                | rating                   |          |          |      |     |
| 8<br>15<br>17<br>29 | 86          | 00000<br>5000<br>00000 |          | Taman Wiladatik<br>Taman Segitiga<br>Taman Pijar<br>Taman Pojok Cer | a<br>Depo<br>ia | ok  <br>     | Cimanggis<br>Cimanggis<br>Cimanggis<br>Cimanggis |       |    | 9<br>3.1<br>7.3<br>7 | 4.9<br>1.5<br>3.4<br>4.9 |          |          |      |     |
| l rows              | s ir        | n set                  | : (      | 0.001 sec)                                                          |                 | +            |                                                  |       |    |                      |                          |          |          |      |     |

Gambar 5. 7 Query Lokasi Cimanggis

SELECT id,price,title,simple\_location,jarak,rating FROM taman\_wisata c WHERE c.simple\_location = 'Cimanggis' AND NOT EXISTS

(SELECT id,price,title,simple\_location,jarak,rating FROM taman\_wisata c1

WHERE c1.simple\_location='Cimanggis' AND c1.price <= c.price and c1.rating<= c.rating AND (c1.price <c.price OR c1.rating <c.rating));

| +          | P 1                                                                                                    | title                                                                                                    |                                                                                                    | simple_location                                                                                                    | +<br>  jarak                  | +<br>  rating                                               | -                                                                                                    |                                                                                                    |
|------------|----------------------------------------------------------------------------------------------------|----------------------------------------------------------------------------------------------------|----------------------------------------------------------------------------------------------------|----------------------------------------------------------------------------------------------------|-------------------------------|-------------------------------------------------------------|----------------------------------------------------------------------------------------------------|----------------------------------------------------------------------------------------------------|
| 15  <br>17 | 5000<br>0                                                                                                    | Taman Segitiga I<br>Taman Pijar                                                                                                    | Depok                                                                                                    | Cimanggis<br>Cimanggis                                                                                                    | 3.1<br>  7.3                  | 1.5<br>3.4                                                  | •<br> <br>                                                                                                    |                                                                                                    |
| 2 rows     | in set                                                                                                    | (0.003 sec)                                                                                                    | +-                                                                                                    |                                                                                                    | +                             | ••••                                                        | t.                                                                                                    |                                                                                                    |
|            | G                                                                                                    | amhar 5, 8 Ou                                                                                                    | ierv Be                                                                                                    | rdasarkan H                                                                                                    | arga da                       | n Ratin                                                     | g di Cimanggi                                                                                                    |                                                                                                    |
|            | Ū                                                                                                    | uniour er o Qu                                                                                                    |                                                                                                    |                                                                                                    | ingu uu                       |                                                             | g ur chhungga                                                                                                    |                                                                                                    |
|            |                                                                                                    |                                                                                                    |                                                                                                    |                                                                                                    |                               |                                                             |                                                                                                    |                                                                                                    |
| 6.         | Imple                                                                                                    | mentasi Skyli                                                                                                    | ine Qu                                                                                                    | ery pada we                                                                                                    | b fran                        | ıework                                                      | Laravel.                                                                                                    |                                                                                                    |
|            | r                                                                                                    |                                                                                                    | 2                                                                                                    |                                                                                                    | - J                           |                                                             |                                                                                                    |                                                                                                    |
|            |                                                                                                    | Servitor                                                                                                    |                                                                                                    |                                                                                                    |                               |                                                             |                                                                                                    | 0                                                                                                    |
|            |                                                                                                    | Rating: default                                                                                                    |                                                                                                    | Location :                                                                                                    | ancoran Mas                   | p                                                           | ice min :price min                                                                                                    |                                                                                                    |
|            |                                                                                                    | price max : price max                                                                                                    |                                                                                                    | Jarak Kilometer: jarak-fee                                                                                                    | n Km 🛛 jarak                  | -to Km                                                      |                                                                                                    |                                                                                                    |
|            |                                                                                                    | Location : default                                                                                                    |                                                                                                    |                                                                                                    |                               |                                                             |                                                                                                    |                                                                                                    |
|            |                                                                                                    | Location : default                                                                                                    |                                                                                                    | = 7                                                                                                    |                               |                                                             |                                                                                                    |                                                                                                    |
|            |                                                                                                    | Location : default<br>Preventice                                                                                                    |                                                                                                    |                                                                                                    |                               |                                                             |                                                                                                    |                                                                                                    |
|            |                                                                                                    | Looto: ddut                                                                                                    | <u>F</u>                                                                                                    |                                                                                                    |                               |                                                             |                                                                                                    |                                                                                                    |
|            | TA                                                                                                    |                                                                                                    |                                                                                                    |                                                                                                    |                               |                                                             |                                                                                                    |                                                                                                    |
|            | 11/AU<br>Taman L                                                                                                    |                                                                                                    |                                                                                                    | Taman Cagar Alam                                                                                                    |                               |                                                             | Taman Lembah Mawar                                                                                                    |                                                                                                    |
|            | 11/A1<br>Taman L<br>Rung bijuo<br>pahtan                                                                                                    |                                                                                                    | ta kolum, jalan setapak der                                                                                                    | Tanan Cagar Alam<br>Tanan Cagar Alam<br>Tanan Heno taya datah astura ta                                                                                                    | an hutan nya yang terletak    | 4 Parcoan May Nat                                           | Tamar Lephah Mawar<br>Tamar Lephah Mawar<br>Tame Incine Mour addi gaad hawar di Kari<br>Tame Incine Mour addi gaad dawar di Kari                                                                                                    | Deck Provini Java Bart. Tana<br>peda i Decembe 2016.                                                                                                    |
|            | Taman Lu<br>Rung hijoo<br>Panceran Kit                                                                                                    | and<br>the second second se | ta kolum, jalan satapak dan<br>2022 SATT NG                                                                                                    | Toman Cagar Alam<br>Inter Hart haj Dapid adati nakut te<br>Manantika, fai Dapid, hus Inte.<br>Bi Romen Man                                                                                                    | an heten nya yang terletak    | 4 Parcers May Net                                           | Tanan Lembah Mawar<br>Tanan Lembah Mawar<br>Tanan tembah Mawar<br>Tanan tembah Mawar<br>Tanan tembah Mawar<br>Tanan Sangar Sangar Sang<br>Sangar Sangar Sang<br>Sangar Sangar Sangar Sangar Sangar Sangar Sangar Sangar Sangar Sangar Sangar Sangar Sangar Sangar Sangar Sangar Sangar Sangar Sangar Sangar Sangar Sangar Sangar Sangar Sangar Sangar Sangar Sangar Sangar Sangar Sangar Sangar Sangar Sangar Sangar Sangar Sangar Sangar Sangar Sangar Sangar Sangar Sanga                                                                                                    | Dept. Provide Java Bare, Tear,<br>park Provide Java Bare, Tear,<br>park 1                                                                                                    |
|            | Time to the second second                                                                                                    |                                                                                                    | the balance part of the second second s                                                                                                    | Tanan Cagar Abm<br>Tanan Cagar Abm<br>Tanan Hong to poly addition aduation<br>Arcount face Tagaik, Java Barat.<br>Research Market State Strate.                                                                                                    | en hen nya ya kaka            | a Pacotan May Kat                                           | Famar Lendah Masar<br>Eman Lendah Masar<br>San tertah Mara sida darah ten di Kati<br>San tertah Mara sida darah ten di Kati<br>San tertah Mara sida darah ten di Kati<br>San tertah Mara sida darah ten di Kati<br>San tertah Mara sida darah ten di Kati<br>San tertah Mara sida darah ten di Kati<br>San tertah Mara sida darah ten di Kati<br>San tertah Mara sida darah ten di Kati<br>San tertah ten di Kati<br>San tertah ten di Kati<br>San tertah ten di Kati<br>San tertah ten di Kati<br>San tertah ten di Kati<br>San tertah ten di Kati<br>San ten di Kati<br>San ten | Area Point are Bar. Inc.<br>Area Point are Bar. Inc.<br>Market Desenter 2014.<br>Inc.                                                                                                    |
|            | Licen<br>Taman L<br>Basen<br>Pincan H                                                                                                    |                                                                                                    | to icen y ion start of the start of the star                                                                                                    | Time Rate Ray Depict Address of the Rate Rate Rate Rate Rate Rate Rate Rat                                                                                                    |                               | di Parcena Mar, Ver<br>Social e re<br>Social e relationer   | Tarah Lembah Mawai<br>Tarah Lembah Mawai<br>Tarah Lembah Mawai<br>Tarah Lembah Mawai<br>Tarah Daga Kata Janah Senari di Kati<br>Pengahan<br>Pengahan                                                                                                    | Desk, Provisi Java Bart, Terra<br>Bart I Deember 2015.                                                                                                    |
|            | Tanan L<br>Bung Nga<br>Paramatika<br>Paramatika                                                                                                    |                                                                                                    | nd here net a constraint of the second of the second of th                                                                                                    | Taman Cogar Alam<br>Taman Cogar Alam<br>Taman | en huten nya ya gatekak       | d Parcena Mar, Kar<br>Sara Sara Sara Sara Sara Sara Sara Sa | Tana Lendah Mawar<br>Dana Lendah Mawar<br>Tana Lendah Mawar<br>Tana Dana Mawar<br>Tana Mana Kata Mawar<br>Tana Mana Mana Maka Mana Maka Mana Maka Mana Man                                                                                                    | Depth forward and the set that are the set of the set of the set o |
|            | Tamah L<br>Rang Ngu<br>Patasa<br>Patasa |                                                                                                    | a tobs plot steps da<br>2.25 CT 92<br>CT 92<br>CT 9 | Image: State State                                                                                                    | en han nya up teleki<br>BOOLL | 4 Percenting Version                                        | Tana Lephah Mawa<br>Tana Lephah Mawa<br>Tana Lephah Mawa<br>Tana Lenah Mawasalin pada hanan 4 Kari<br>Basa<br>Basa<br>Para tana tana kata pada tana 4 Kari<br>Basa<br>Para tana tana kata pada tana 4 Kari<br>Basa tana kata pada tana kata pada ta                                                                                                    | Specific the second second sec |

7. Tampilan hasil *skyline query*.

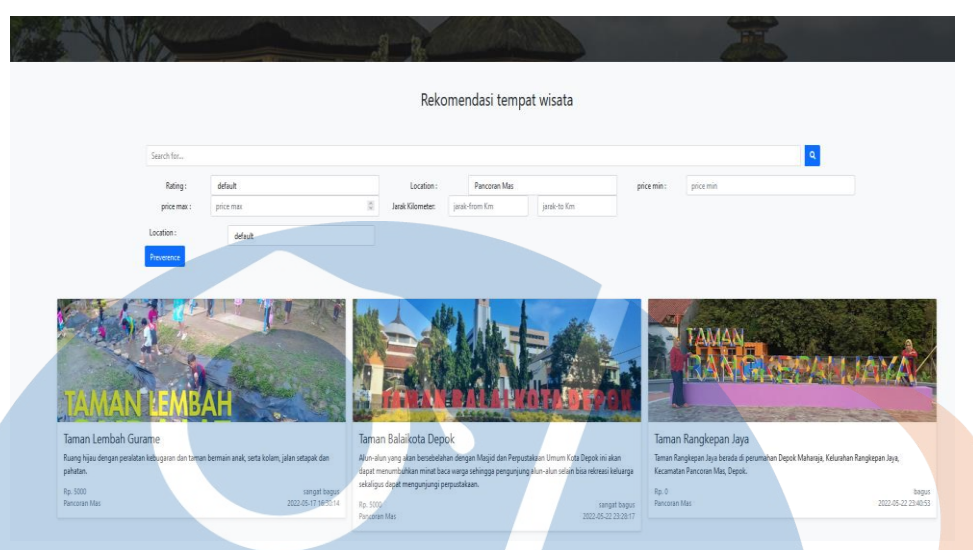

#### Gambar 5. 10 Preferensi Hasil dari Skyline Query

- 5.2 Tampilan aplikasi
  - 5.2.1 Halaman public (Guest)
    - a. Tampilan Halaman Utama User Guest

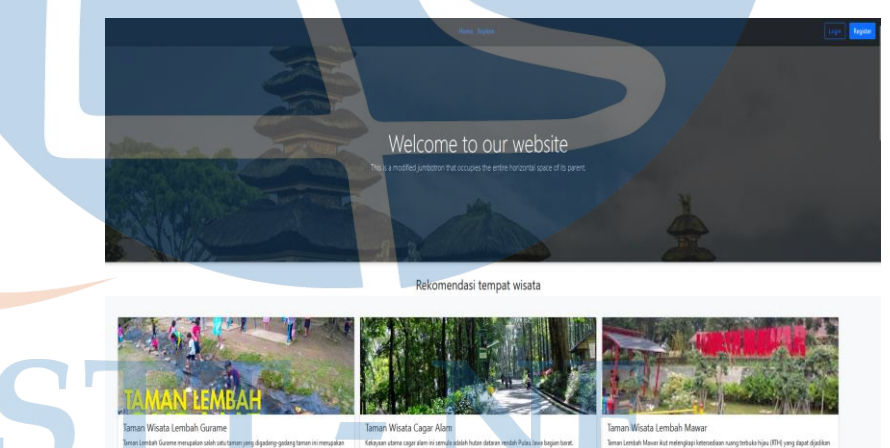

Gambar 5. 11 Tampilan Halaman Utama User Umum

Halaman ini menampilkan daftar taman wisata yang ada di kota depok. Selain itu merupakan halaman utama website Rekomendasi Taman Wisata di Kota Depok yang di dalamnya terdapat banyak pilihan atau list daftar Taman Wisata di Kota Depok.

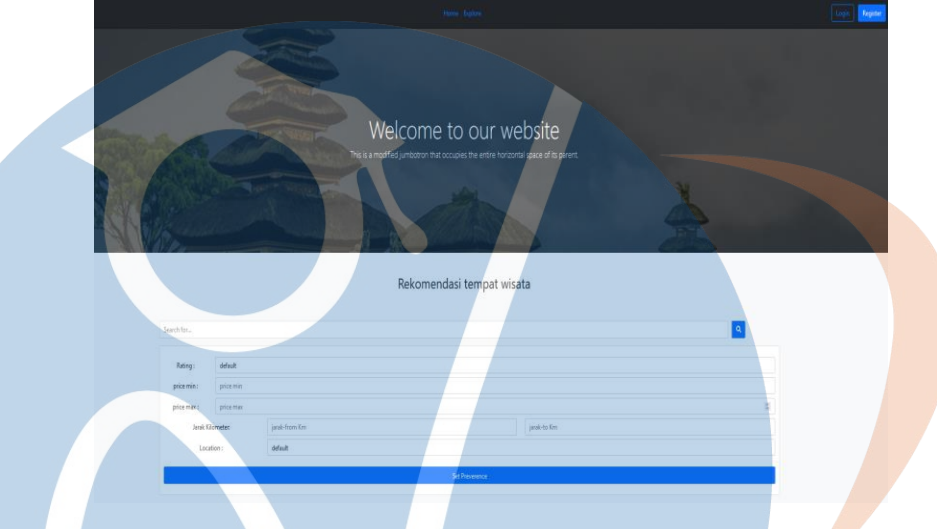

#### b. Tampilan Halaman Explore User

Gambar 5. 12 Tampilan Halaman Explore User

Halaman explore ini menampilkan beberapa field dengan kesesuai pengguna untuk melakukan pencarian taman wisata. Dalam halaman ini dapat di lakukan 2 pecarian skyline query. Pencarian pertama yaitu melakukan pilihan dalam keseluruhan field kemudian klik icon search dan pencarian yan kedua melakukan pilihan dalam field location kemudian klik button preference.

## STT - NF

#### 5.2.2 Halaman administrator

a. Tampilan Halaman Register Admin

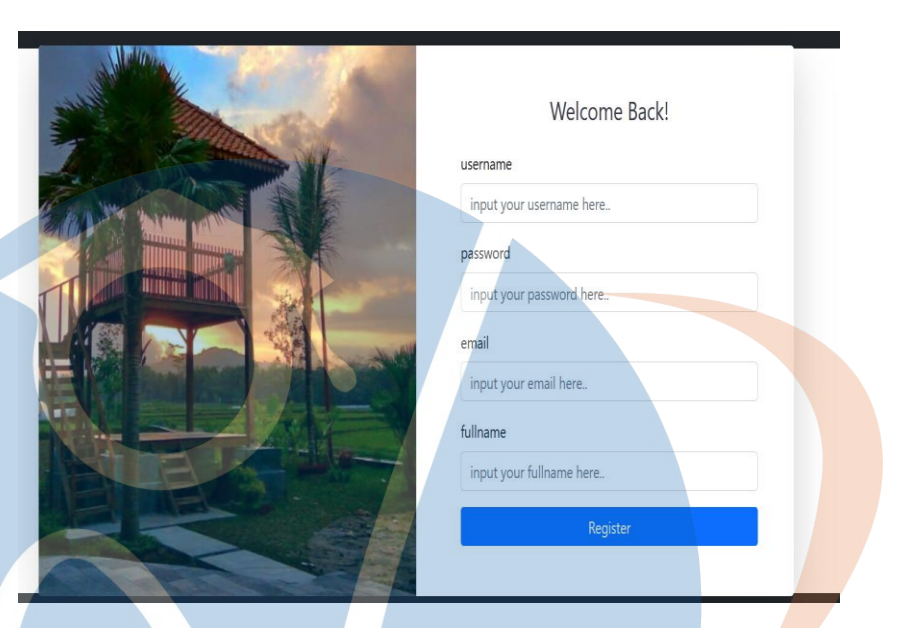

Gambar 5. 13 Tampilan Halaman Register Admin

Untuk role user dalam halaman ini menampilkan beberapa field yang harus di isi dengan sesuai serta button register. Button register akan digunakan Ketika setelah selesai melakukan pengisian field untuk masuk dalam halaman login website.

b. Tampilan Halaman Login Admin

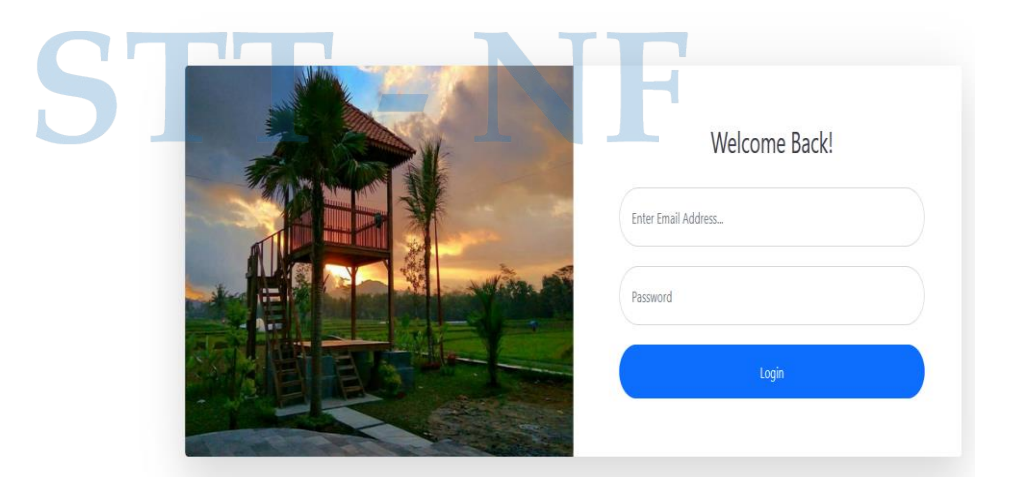

Gambar 5. 14 Tampilan Halaman Login Admin

Untuk role user sebagai admin dalam halaman login terdapat field yang harus di isi dan button login yang akan digunakan untuk masuk dalam halaman utama website Rekomendasi Taman Wisata di Kota Depok.

#### c. Tampilan Halaman Home Admin

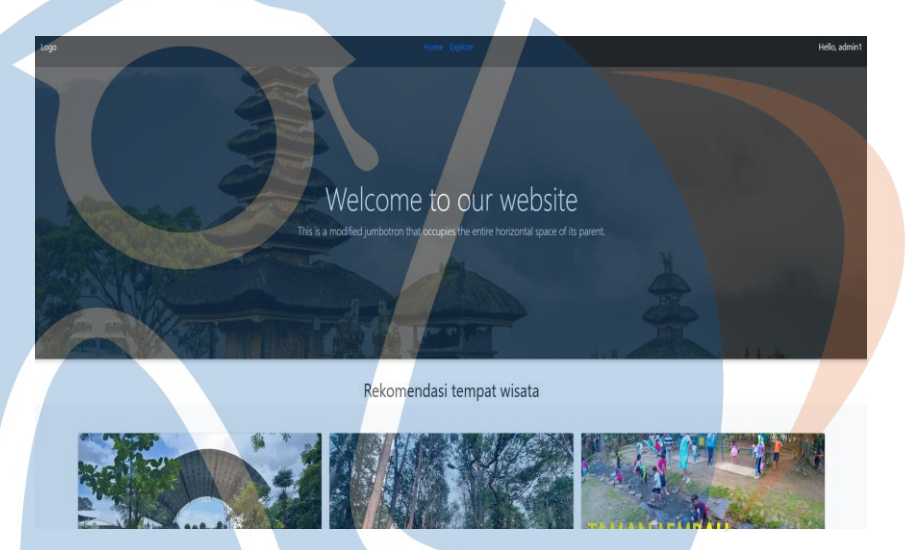

Gambar 5. 15 Tampilan Halaman Home Admin

Untuk role user sebagai admin halaman ini menampilkan daftar taman wisata yang ada di kota depok. Selain itu merupakan halaman utama website Rekomendasi Taman Wisata di Kota Depok yang di dalamnya terdapat banyak pilihan atau list daftar Taman Wisata di Kota Depok.

#### d. Tampilan Halaman Explore

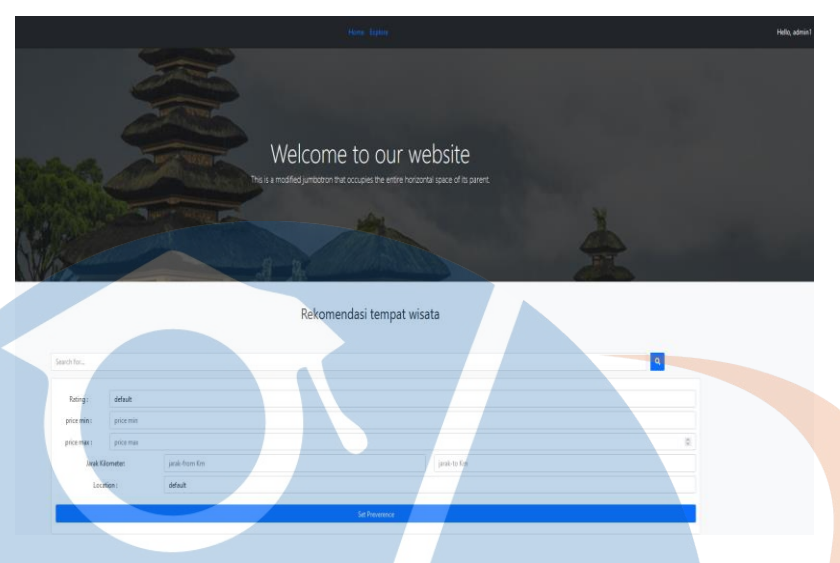

Gambar 5. 16 Tampilan Halaman Explore

Halaman explore ini menampilkan beberapa field dengan kesesuai pengguna untuk melakukan pencarian taman wisata. Dalam halaman ini dapat di lakukan 2 pecarian skyline query. Pencarian pertama yaitu melakukan pilihan dalam keseluruhan field kemudian klik icon search dan pencarian yan kedua melakukan pilihan dalam field location kemudian klik button preference.

#### e. Tampilan Halaman Dashboard Admin

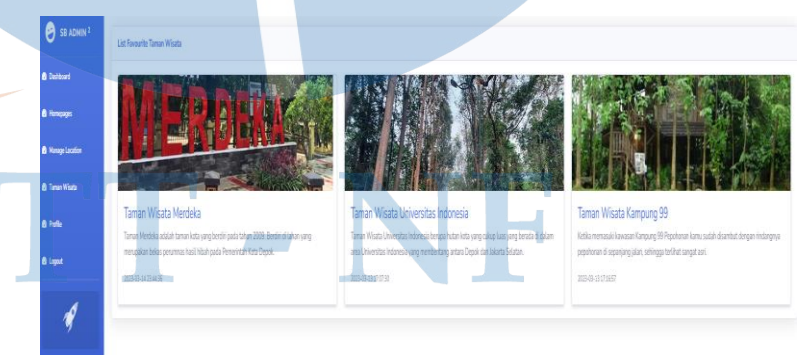

Gambar 5. 17 Tampilan Halaman Dashboard Admin

Halaman dashboard ini terdapat beberapa modul menu yang sesuai dengan role user yang sudah ditentukan dalam perancangan dashboard.

f. Tampilan Halaman Manage Location Admin

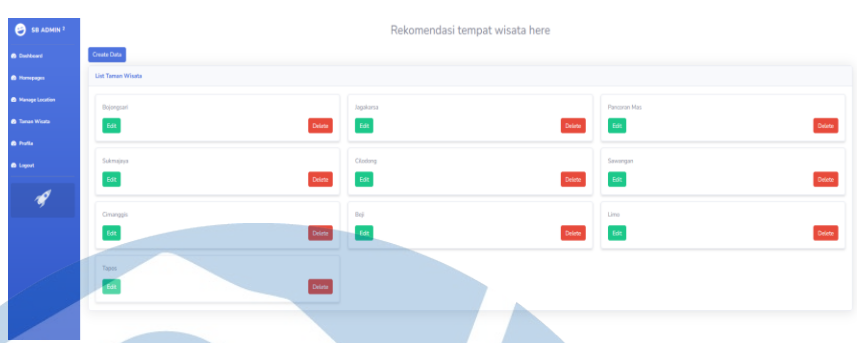

Gambar 5. 18 Tampilan Halaman Manage Location Admin

Halaman ini menampilkan daftar lokasi dan dalam halaman ini hanya ada di bagian admin untuk melakukan CRUD atau mengolah data dalam website.

g. Tampilan Halaman Tambah Manage Location Admin

Gambar 5. 19 Tampilan Halaman Tambah Manage Location Admin

Dalam halam ini dapat melakukan tambah data lokasi sesuai dengan kebutuhan untuk memberikan informasi kepada pengguna atau user.

#### h. Tampilan Halaman Data Taman Wisata Admin

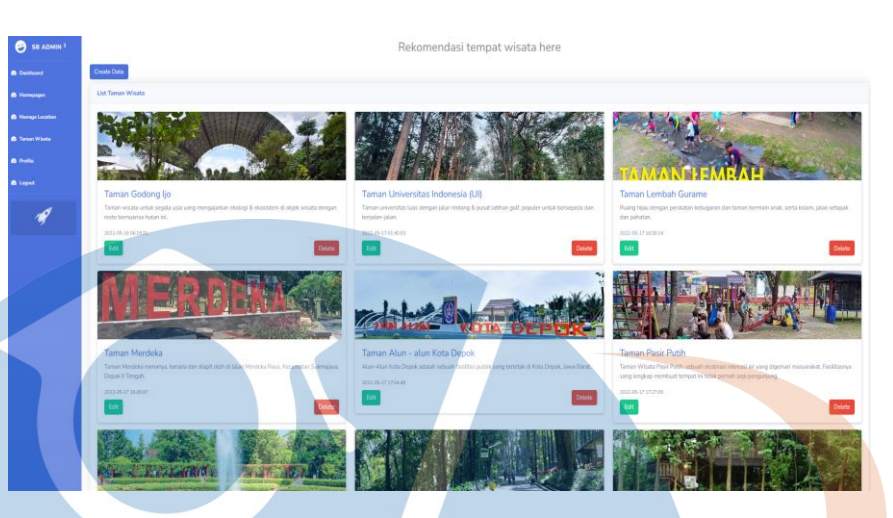

Gambar 5. 20 Tampilan Halaman Data Taman Wisata Admin

Dalam halaman ini terdapat keseluruhan daftar taman wisata untuk memberikan informasi kepada pengguna atau user. Selain itu dapat melihat informasi kebih detail dengan melakukan klik salah satu daftar taman wisata.

#### i. Tampilan Halaman Tambah Data Taman Wisata Admin

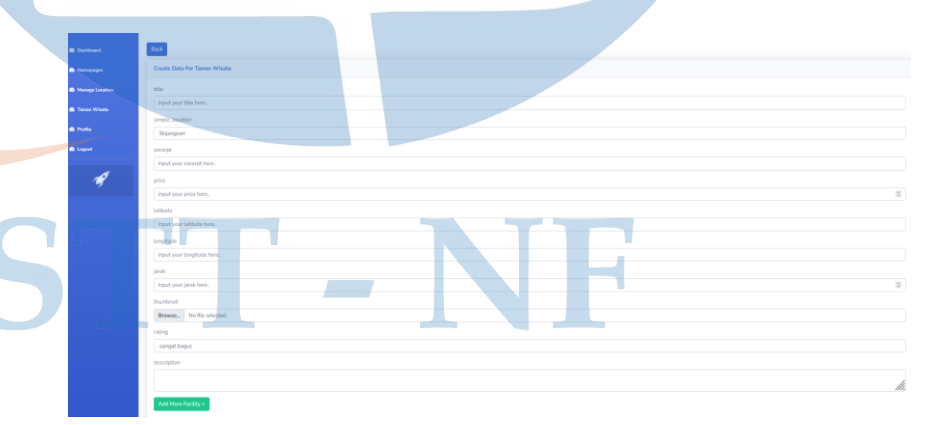

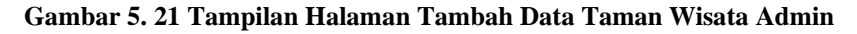

Dalam halaman ini menambah taman wisata terdapat banyak field yang harus di isi dengan sesuai dan button untuk melakukan simpan inputan data yang sudah dilakukan.

#### j. Tampilan Halaman Halaman Profile Admin

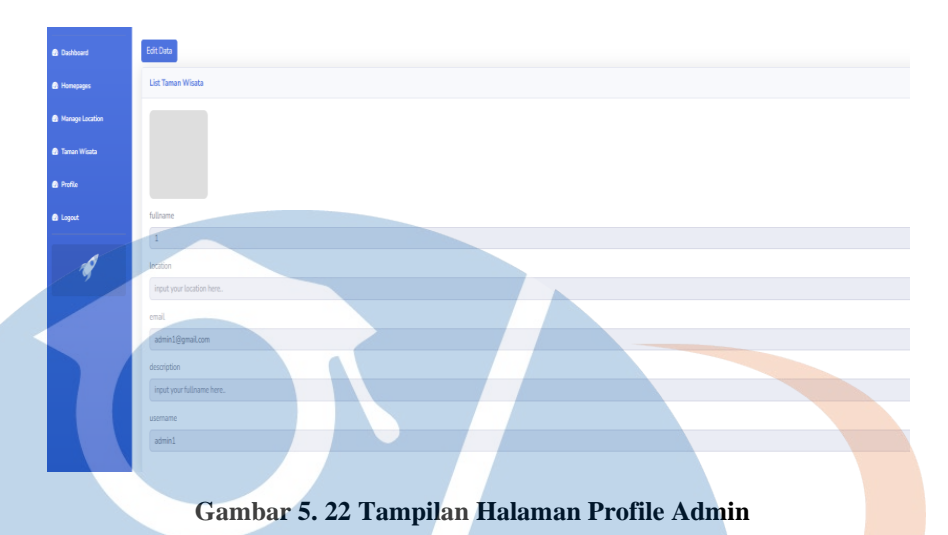

Halaman ini menampilkan informasi data pribadi pengguna untuk mengetahui melakukan aktivitas dalam website serta dapat mengolah data pribadi sesuai keinginan pengguna atau user.

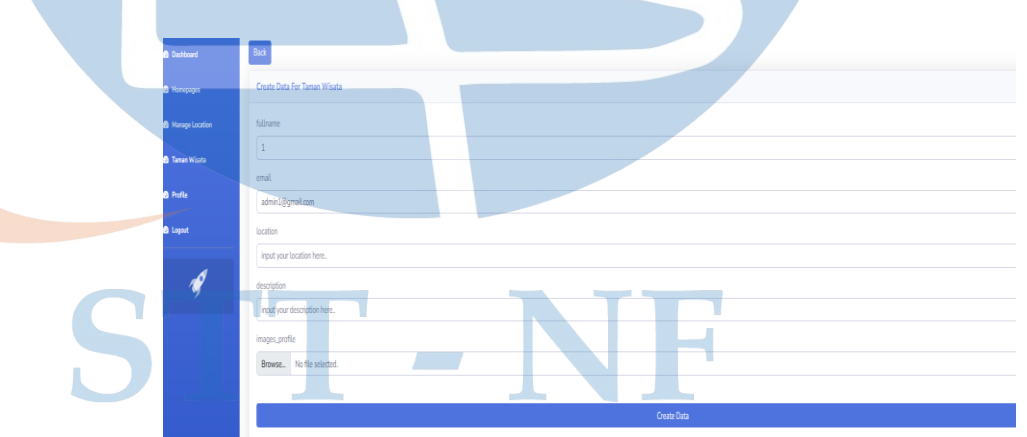

#### k. Tampilan Halaman Edit Data Profile Admin

Gambar 5. 23 Tampilan Halaman Edit Data Profile Admin

Dalam halaman ini terdapat banyak field dengan melakukan pengisian dengan sesuai dan button create data untuk melakukan simpan edit data yang sudah dilakukan. 1. Tampilan Halaman sesudah Edit Profile Admin

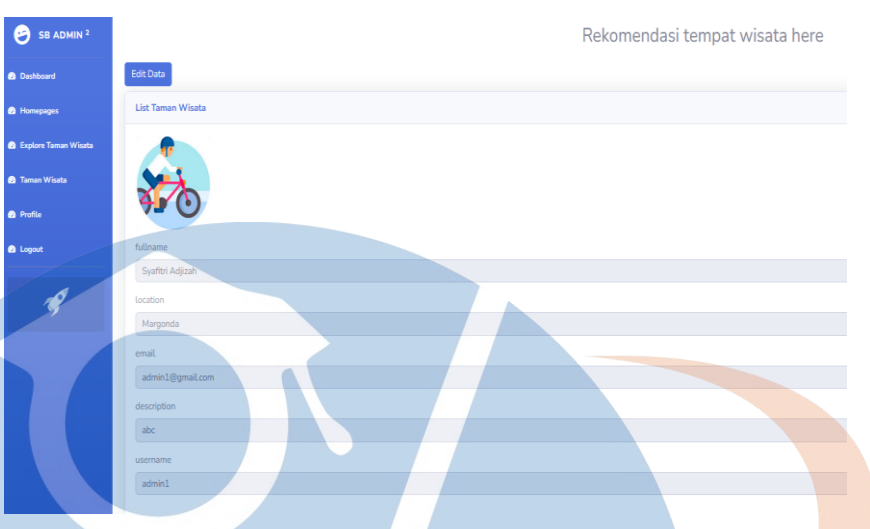

Gambar 5. 24 Tampilan Halaman sesudah Edit Profile Admin

Dalam halaman ini menujukkan proses edit data yang sudah dilakukan oleh pengguna atau user ini berhasil.

m. Tampilan Halaman Logout Admin

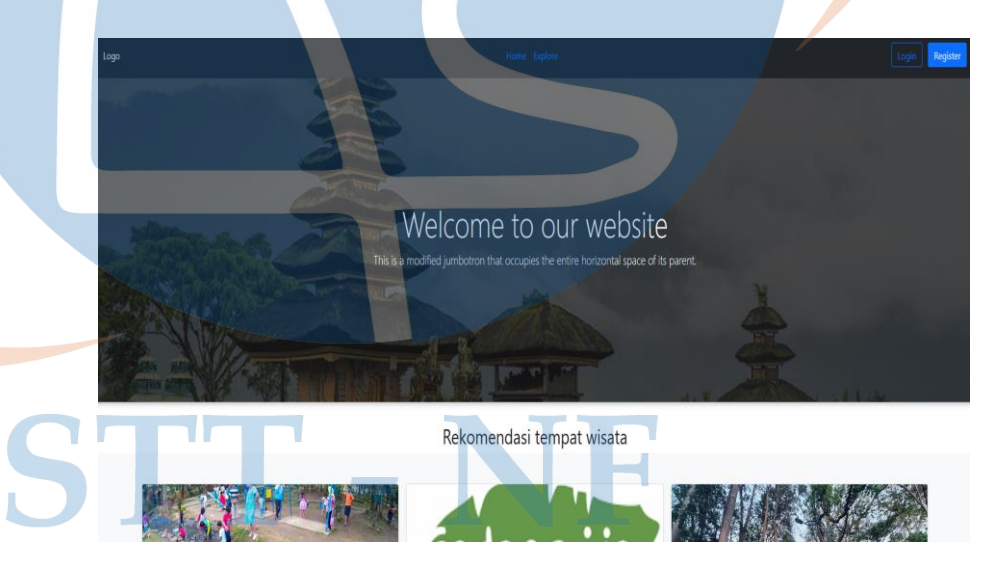

Gambar 5. 25 Tampilan Halaman Logout Admin

Dalam halaman ini menampilkan bahwa untuk proses logout berhasil dalam website Rekomendasi Taman Wisata di Kota Depok.

#### 5.2.3 User Accounts

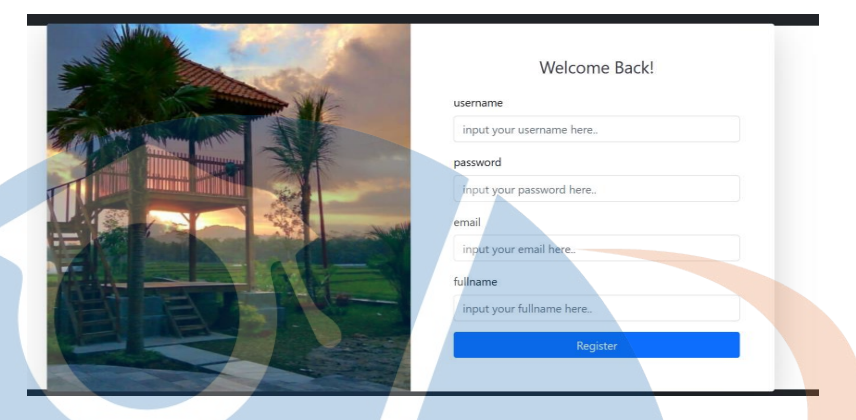

a. Tampilan Halaman Register User Accounts

Gambar 5. 26 Tampilan Halaman Register User Accounts

Untuk role user sebagai pengguna dalam halaman ini menampilkan beberapa field yang harus di isi dengan sesuai serta button register. Button register akan digunakan Ketika setelah selesai melakukan pengisian field untuk masuk dalam halaman website.

#### b. Tampilan Halaman Login User Accounts

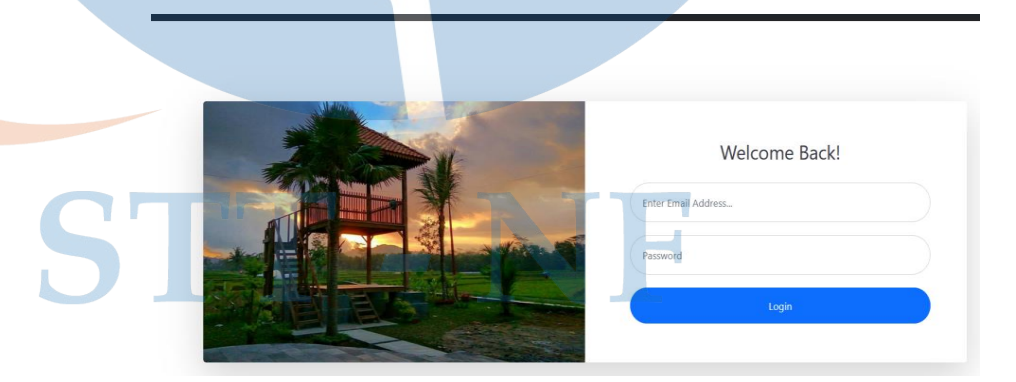

Gambar 5. 27 Tampilan Halaman Login User Accounts

Untuk role user sebagai pengguan dalam halaman login terdapat field yang harus di isi dan button login yang akan digunakan untuk

masuk dalam halaman utama website Rekomendasi Taman Wisata di Kota Depok.

#### c. Tampilan Halaman Home User Accounts

Gambar 5. 28 Tampilan Halaman Home User Accounts

Halaman ini menampilkan daftar taman wisata yang ada di kota depok. Selain itu merupakan halaman utama website Rekomendasi Taman Wisata di Kota Depok yang di dalamnya terdapat banyak pilihan atau list daftar Taman Wisata di Kota Depok.

# A. Tampian Halamaan Dashboard User Accounts Image: State Image: State

#### Gambar 5. 29 Tampilan Halaman Dashboard User Accounts

Halaman dashboard ini terdapat beberapa modul menu yang sesuai dengan role user yang sudah ditentukan dalam perancangan dashboard.

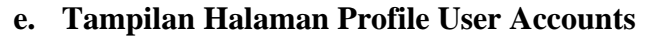

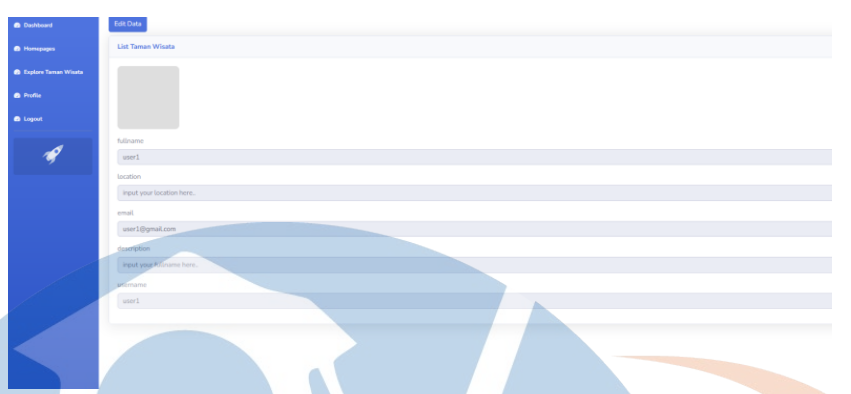

Gambar 5. 30 Tampilan Halaman Profile User Accounts

Halaman ini menampilkan informasi data pribadi pengguna untuk mengetahui melakukan aktivitas dalam website serta dapat mengolah data pribadi sesuai keinginan pengguna atau user.

#### f. Tampilan Halaman Edit Data Profile User Accounts

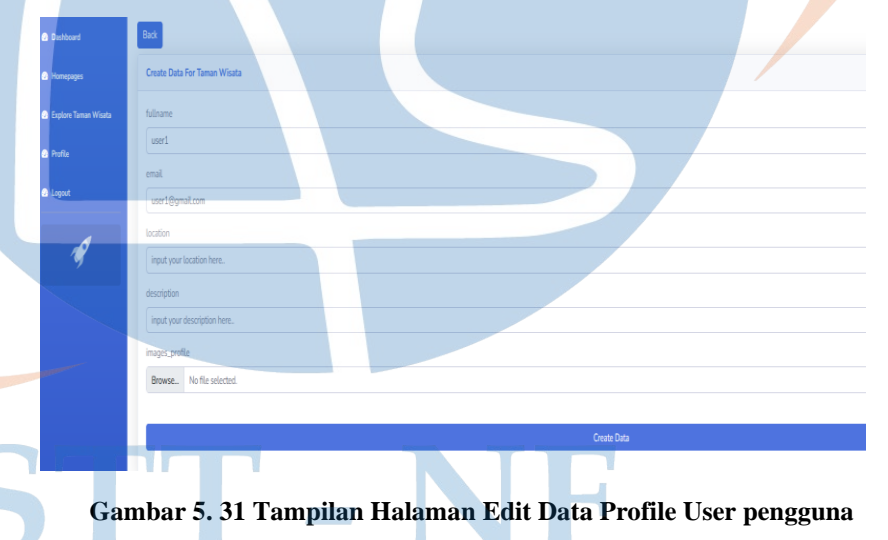

Dalam halaman ini terdapat banyak field dengan melakukan pengisian dengan sesuai dan button create data untuk melakukan simpan edit data yang sudah dilakukan.

#### g. Tampilan Halaman sesudah Edit Profile User Accounts

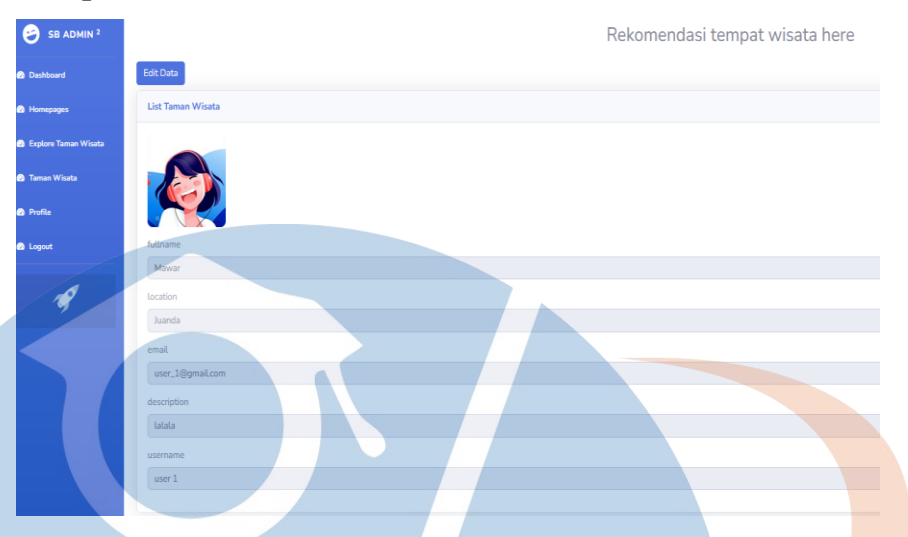

Gambar 5. 32 Tampilan Halaman sesudah Edit Profile User Accounts

Dalam halaman ini menujukkan proses edit data yang sudah dilakukan oleh pengguna atau user ini berhasil.

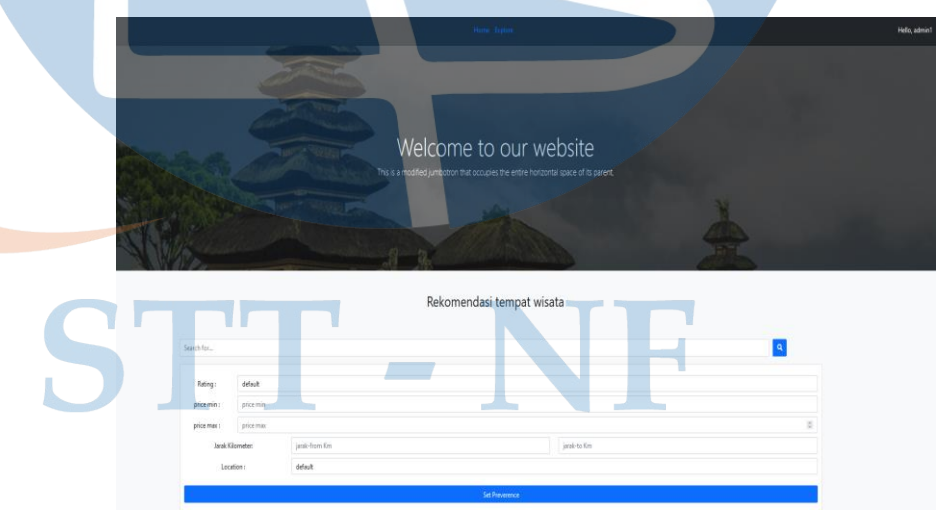

h. Tampilan Halaman Explore User Accounts

Gambar 5. 33 Tampilan Halaman Explore Accounts

Halaman explore ini menampilkan beberapa field dengan kesesuai pengguna untuk melakukan pencarian taman wisata. Dalam halaman ini dapat di lakukan 2 pecarian skyline query. Pencarian pertama yaitu melakukan pilihan dalam keseluruhan field kemudian klik icon search dan pencarian yan kedua melakukan pilihan dalam field location kemudian klik button preference.

#### i. Tampilan Halaman Daftar Taman Wisata User Accounts

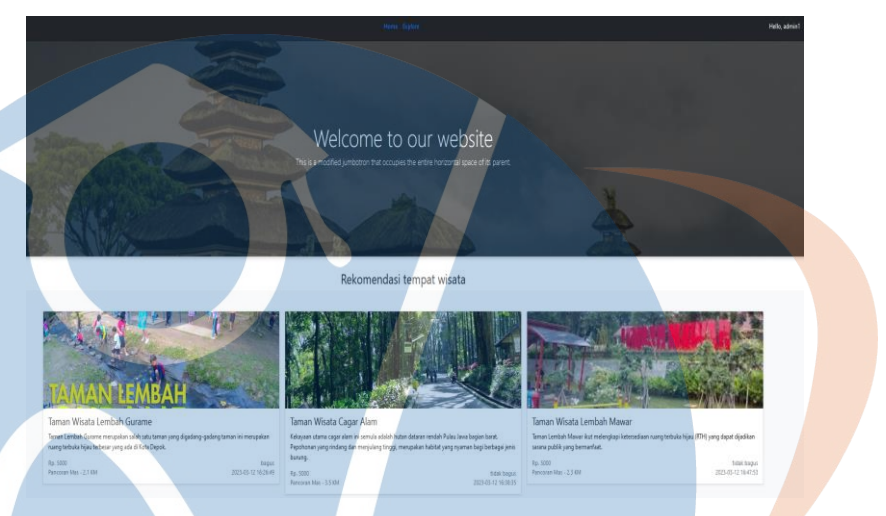

Gambar 5. 34 Tampilan Halaman Daftar Taman Wisata User Accounts Dalam halaman ini terdapat keseluruhan daftar taman wisata untuk memberikan informasi kepada pengguna atau user. Selain itu dapat melihat informasi kebih detail dengan melakukan klik salah satu daftar taman wisata.

#### j. Tampilan Halaman Logout User Accounts

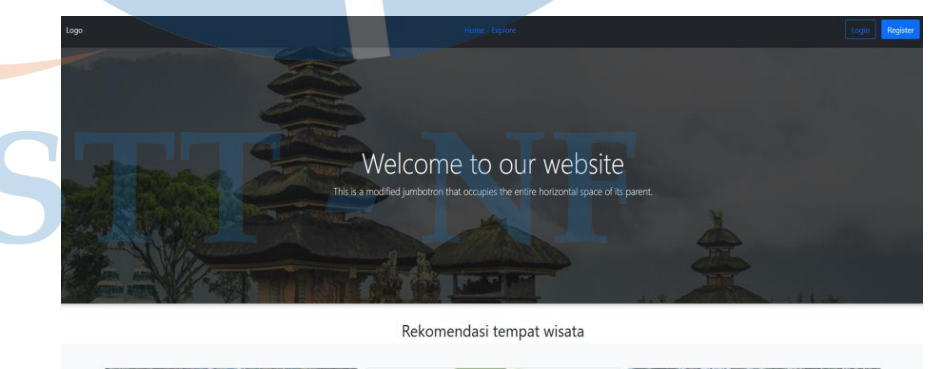

Gambar 5. 35 Tampilan Logout User Pengguna

Dalam halaman ini menampilkan bahwa untuk proses logout berhasil dalam website Rekomendasi Taman Wisata di Kota Depok.

### 5.3 Hasil Pengujian blackbox testing

Berikut *black box testing* yang sudah dilakukan dapat di lihat dari tabel dibawah ini:

|   | No | Pengujian              | Ekspetasi                  | Hasil    | Catatan           |
|---|----|------------------------|----------------------------|----------|-------------------|
| Ī | 1  | Admin melakukan        | Dapat melakukan            | Berhasil | Tidak ada         |
|   |    | register               | register mengisi           |          |                   |
|   |    |                        | form dengan sesuai         |          |                   |
| - | 2  | A 1 <sup>1</sup> 1 1 1 | akun terdaftar             | D 1 1    |                   |
|   | 2  | Admin melakukan        | Melakukkan 181             | Berhasil | Tidak ada         |
|   |    | login                  | norm dengan sesual         |          |                   |
|   |    |                        | nada website               |          |                   |
|   |    |                        | dengan akun                |          |                   |
| Ī | 3  | Admin mengakses        | Mengakses halaman          | Berhasil | Tidak ada         |
|   |    | halaman <i>home</i>    | utama yaitu <i>home</i>    |          |                   |
|   |    | website                |                            |          |                   |
|   | 4  | Admin mengakses        | Dapat masuk dalam          | Berhasil | Tidak ada         |
| - |    | halaman <i>profile</i> | halaman <i>pofile</i> diri | D 1 1    | D 11 1            |
|   | Э  | Admin mengakses        | Dapat melinat 1si          | Bernasii | Dashboard         |
|   |    | aashooara              | dashboard                  |          | setelah           |
|   |    |                        | ausnooura                  |          | melakukan         |
|   |    |                        |                            |          | button            |
|   |    |                        |                            |          | favorit           |
|   |    |                        |                            |          | dalam data        |
|   |    |                        |                            |          | taman             |
|   |    |                        |                            |          | wisata            |
|   | 6  | Admin dapat            | Dapat mengolah             | Berhasil | Tidak ada         |
|   |    | dalam website          | uala create, reaa,         |          |                   |
|   |    |                        | data dalam website         | 4        |                   |
| ŀ | 7  | Admin melihat          | Melihat daftar             | Berhasil | Data              |
|   |    | daftar taman wisata    | pilihan taman              |          | taman             |
|   |    | yang di input          | wisata                     |          | wisata            |
|   |    |                        |                            |          | yang              |
|   |    |                        |                            |          | sudah di          |
|   |    |                        |                            |          | input             |
|   |    |                        |                            |          | uapat di<br>libat |
| - | 8  | Admin dapat            | Melakukan edit             | Berhasil | Tidak ada         |
|   | 0  | mengedit akun          | profile                    | Domash   | i nun aua         |
|   |    | profile                | r "J"                      |          |                   |

| Tabel 5, 1 Ta | nhel Hasil Per  | roniian <i>Blac</i>  | khor Testing |
|---------------|-----------------|----------------------|--------------|
|               | ioci masii i ci | igujiun <i>Di</i> ac | noon resums  |

|   | 9  | Admin dapat                 | Dapat mengakses         | Berhasil | Tidak ada               |
|---|----|-----------------------------|-------------------------|----------|-------------------------|
|   |    | mengakses halaman           | halaman <i>explorer</i> |          |                         |
|   |    | <i>explore</i> taman        | dalam website           |          |                         |
|   | 10 | Admin danat                 | Danat melakukan         | Berhasil | Tidak ada               |
|   | 10 | Mullilli uapai<br>melakukan | pencarian taman         | Demasn   | Tiuak aua               |
|   |    | nencarian taman             | wisata dengan filter    |          |                         |
|   |    | wisata by search            | sesuai kebutuhan        |          |                         |
|   |    | nada halaman                | kemudian klik icon      |          |                         |
|   |    | explore                     | search                  |          |                         |
|   | 11 | Admin dapat                 | Dapat melakukan         | Berhasil | Tidak ada               |
|   |    | melakukan                   | pencarian taman         |          |                         |
|   |    | pencarian taman             | wisata dengan filter    |          |                         |
|   |    | wisata by                   | sesuai kebutuhan        |          |                         |
|   |    | preference pada             | kemudian klik           |          |                         |
|   |    | halaman <i>explore</i>      | button preference       |          |                         |
|   | 12 | Admin dapat                 | Dapat melakukan         | Berhasil | Tidak a <mark>da</mark> |
|   |    | melakukan                   | pencarian dengan        |          |                         |
|   |    | pencarian taman             | beberapa field          |          |                         |
| 1 |    | wisata                      | kriteria dalam          |          |                         |
|   |    |                             | website                 |          |                         |
|   | 13 | Admin dapat                 | Dapat memberi           | Berhasil | Tidak ada               |
|   |    | memberi komentar            | komentar dalam          |          |                         |
|   |    | dalam website               | website                 |          |                         |
|   | 14 | Admin dapat                 | Keluar website          | Berhasil | Tidak ada               |
|   |    | melakukan <i>logout</i>     | dengan melakukan        |          |                         |
|   | 15 | TI                          | logout                  | Desharil | T: 1-1 1-               |
|   | 15 | User accounts               | Dapat mengisi           | Bernasii | Tidak ada               |
|   |    | ragistragi                  | dengen sosuei ekun      |          |                         |
|   |    | registrasi                  | akan terdaftar          |          |                         |
|   | 16 | User accounts               | Mengisi form            | Berhasil | Tidak ada               |
|   | 10 | dapat melakukan             | dengan sesuai dan       | Demusii  | Thuk du                 |
|   |    | login                       | masuk dengan akun       |          |                         |
|   |    |                             | vang sudah di daftar    | 4        |                         |
|   |    |                             | dalam registrasi        |          |                         |
|   | 17 | User accounts               | Dapat mengakses         | Berhasil | Tidak ada               |
|   |    | dapat mengakses             | halaman utama           |          |                         |
|   |    | halaman <i>home</i>         | home                    |          |                         |
|   | 18 | User accounts               | Dapat masuk dalam       | Berhasil | Tidak ada               |
|   |    | dapat mengakses             | halaman <i>profile</i>  |          |                         |
|   |    | akun <i>profile</i>         |                         |          |                         |

| 19             | User accounts<br>dapat mengakses<br>dashboard | Dapat mengakses<br>halaman <i>dashboard</i> | Berhasil | Dashboard<br>terisi<br>setelah<br>melakukan |
|----------------|-----------------------------------------------|---------------------------------------------|----------|---------------------------------------------|
|                |                                               |                                             |          | button<br>favorit<br>dalam data             |
|                |                                               |                                             |          | taman<br>wisata                             |
| 20             | User accounts                                 | Dapat melakukan                             | Berhasil | Tidak ada                                   |
|                | dapat melakukan                               | edit sesuai dengan                          |          |                                             |
|                | edit <i>profile</i>                           | keinginan                                   |          |                                             |
| 21             | User accounts                                 | Dapat melihat                               | Berhasil | Tidak ada                                   |
|                | dapat melihat daftar                          | daftar pilihan taman                        |          |                                             |
|                | taman wisata                                  | wisata dalam                                |          |                                             |
| 2.2            | User accounts                                 | Dapat melihat                               | Berhasil | Tidak ada                                   |
|                | dapat melihat                                 | informasi detail                            | Demusii  | Troux dou                                   |
|                | informasi taman                               | taman wisata                                |          |                                             |
|                | wisata                                        |                                             |          |                                             |
| 23             | User accounts                                 | Dapat mengakses                             | Berhasil | Tid <mark>ak</mark> ada                     |
|                | dapat mengakses                               | halaman <i>explorer</i>                     |          |                                             |
|                | <i>explorer</i> taman                         |                                             |          |                                             |
| 2.4            | wisata                                        | D ( 111                                     | D 1 1    | <b>T</b> . 1 1 1                            |
| 24             | User accounts                                 | Dapat melakukan                             | Berhasil | Tidak ada                                   |
|                | dapat melakukan                               | pencarian taman<br>wisata dengan filter     |          |                                             |
|                | wisata by search                              | sesuai kebutuhan                            |          |                                             |
|                | dalam halaman                                 | kemudian klik icon                          |          |                                             |
|                | explore                                       | search                                      |          |                                             |
| 25             | User accounts                                 | Dapat melakukan                             | Berhasil | Tidak ada                                   |
| and the second | dapat melakukan                               | pencarian taman                             |          |                                             |
|                | pencarian taman                               | wisata dengan filter                        |          |                                             |
|                | wisata by                                     | sesuai kebutuhan                            | 2 - C    |                                             |
|                | preference dalam                              | kemudian klik                               |          |                                             |
| 26             | Ilser accounts                                | Dapat melakukan                             | Berhasil | Data                                        |
| 20             | dapat menambah                                | tambah <i>favorite</i>                      | Demasn   | favorite                                    |
|                | list <i>favorite</i> taman                    | taman wisata sesuai                         |          | taman                                       |
|                | wisata                                        | dengan keinginan                            |          | wisata                                      |
|                |                                               | 0 0                                         |          | akan                                        |
|                |                                               |                                             |          | tampil                                      |
|                |                                               |                                             |          | dalam                                       |
|                |                                               |                                             |          | menu                                        |
|                |                                               |                                             |          | dashboard                                   |

| 27 | <i>User accounts</i><br>dapat memberi<br>komentar                              | Dapat memberi<br>komentar sesuai<br>dengan keinginan                                                                     | Berhasil | Tidak ada |
|----|--------------------------------------------------------------------------------|----------------------------------------------------------------------------------------------------|----------|-----------|
| 28 | User accounts<br>dapat melakukan<br>logout                                     | Dapat melakukan<br>logout                                                                                                | Berhasil | Tidak ada |
| 29 | User guest dapat<br>mengakses website                                          | Dapat mengakses<br>website taman<br>wisata dengan link<br>yang di berikan                                                | Berhasil | Tidak ada |
| 30 | <i>User guest</i> dapat<br>mengakses halaman<br>home website                   | Dapat mengakses<br>halaman home<br>taman wisata                                                                          | Berhasil | Tidak ada |
| 31 | <i>User guest</i> dapat<br>melihat daftar<br>taman wisata                      | Dapat melihat<br>daftar pilihan taman<br>wisata dalam<br>website                                                         | Berhasil | Tidak ada |
| 32 | <i>User guest</i> dapat<br>melihat informasi<br>taman wisata                   | Dapat melihat<br>informasi detail<br>taman wisata                                                                        | Berhasil | Tidak ada |
| 33 | <i>User guest</i> dapat<br>melakukan<br>pencarian taman<br>wisata by search    | Dapat melakukan<br>pencarian taman<br>wisata dengan field<br>sesuai kebutuhan<br>kemudian klik icon<br>search            | Berhasil | Tidak ada |
| 34 | <i>User guest</i> dapat<br>melakukan<br>pencarian taman<br>wisata by prefernce | Dapat melakukan<br>pencarian taman<br>wisata dengan field<br>sesuai kebutuhan<br>kemudian klik icon<br>button preference | Berhasil | Tidak ada |
| 35 | <i>User guest</i> dapat<br>melihat komentar<br>taman wisata                    | Dapat melihat<br>komentar dalam<br>website taman<br>wisata                                                               | Berhasil | Tidak ada |

Dari hasil pengujian black box dengan jumlah 30 pengujian di dapat hasil semua fungsionalitas aplikasi berjalan dengan baik (100%).

#### 5.3 Evaluasi sistem

Berikut hasil evaluasi sistem yang di bangun:

- Implementasi *skyline query* pemilihan taman wisata di kota depok di terapkan dengan mempertimbangkan parameter lokasi berdasarkan kecamatan, jarak pada lokasi taman ke kantor kecamatan, rating dari taman dengan skala 1 – 5, dan harga tiket masuk taman
- Implementasi skyline query pada aplikasi web Rekomendasi Taman Wisata Kota Depok di terapkan menggunakan database MySql dan web framework php Laravel versi 7
- 3. Hasil pengujian aplikasi menggunakan *black box testing* di dapat 100% fungsionalitas berjalan dengan baik.

## STT - NF